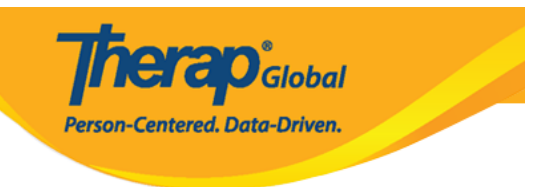

# (Create New GER Resolution)

### 

 00000
 00
 GER Resolution
 0000
 0000
 0000
 0000
 0000
 0000
 0000
 0000
 0000
 0000
 0000
 0000
 0000
 0000
 0000
 0000
 0000
 0000
 0000
 0000
 0000
 0000
 0000
 0000
 0000
 0000
 0000
 0000
 0000
 0000
 0000
 0000
 0000
 0000
 0000
 0000
 0000
 0000
 0000
 0000
 0000
 0000
 0000
 0000
 0000
 0000
 0000
 0000
 0000
 0000
 0000
 0000
 0000
 0000
 0000
 0000
 0000
 0000
 0000
 0000
 0000
 0000
 0000
 0000
 0000
 0000
 0000
 0000
 0000
 0000
 0000
 0000
 0000
 0000
 0000
 0000
 0000
 0000
 0000
 0000
 0000
 0000
 0000
 0000
 0000
 0000
 0000
 0000
 0000
 0000
 0000
 0000
 0000
 0000
 0000
 0000
 0000
 0000</

| To Do      | Ca                          | Issue Tracking                       |               |
|------------|-----------------------------|--------------------------------------|---------------|
| Individual | T-Log                       | New   Search   Archive               | My Issues     |
| Health     | Case Note                   | New   Search   Archive  <br>Bulk PDF | SComm         |
| Billing    | General Event Reports (GER) | New   Search                         | Sent Items    |
| Admin      | CED Decolution              | New   Unaddressed GERs               | Drafts        |
| Agency     | GER RESOLUTION              | Open Investigations   Search         | Message Audit |

. \_\_\_\_\_ GER 5000 GER \_\_\_\_\_ GER Select \_\_\_\_ . 2

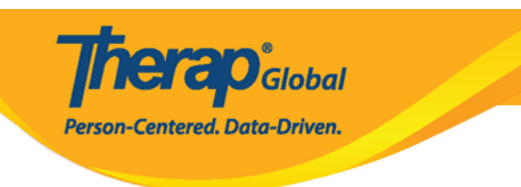

#### **GER Select**

|   | GERs approved in the last 30 days are shown here. To find a specific set of records please use GER Search |        |                   |          |                                     |                 |               |          |                 |                |                  |         |                |             |
|---|----------------------------------------------------------------------------------------------------|--------|-------------------|----------|-------------------------------------|-----------------|---------------|----------|-----------------|----------------|------------------|---------|----------------|-------------|
|   |                                                                                                    |        |                   |          |                                     |                 |               |          |                 |                |                  |         |                |             |
|   | Filter                                                                                                    |        |                   |          |                                     |                 |               |          |                 |                |                  |         | 15             | ✓ Records   |
|   | Form ID                                                                                                   | NL     | Individual        | Event(s) | Program Name                        | Entered<br>By   | Event<br>Date | Status   | Entered<br>Date | Report<br>Date | Approved<br>Date | Reviews | MIE<br>Form ID | Time Zone   |
|   | GER-DEMOTPHL-<br>M8U4NDBUT833F                                                                            | Medium | Abraham,<br>Isaac | Injury   | (Demo) Education and<br>Development | Akter,<br>Amina | 06/26/2023    | Approved | 06/26/2023      | 06/26/2023     | 06/26/2023       | 2       |                | Asia/Manila |
| s | nowing 1 to 1 of 1 entries                                                                                |        |                   |          |                                     |                 |               |          |                 |                |                  |         | Previous       | 1 Next      |
|   | Cancel                                                                                                    |        |                   |          |                                     |                 |               |          |                 |                |                  |         |                | Next »      |

#### 

#### GER Resolution open 6 **GER** Information Isaac Abraham 🕄 Individual Date of Birth 02/01/2011 06/26/2023 Event Date Approve Date 06/26/2023 GER Form ID GER-DEMOTPHL-M8U4NDBUT833F MIE Form ID The corresponding GER is not linked to an MIE Notification Level Medium Abuse/Neglect/Exploitation No Suspected?

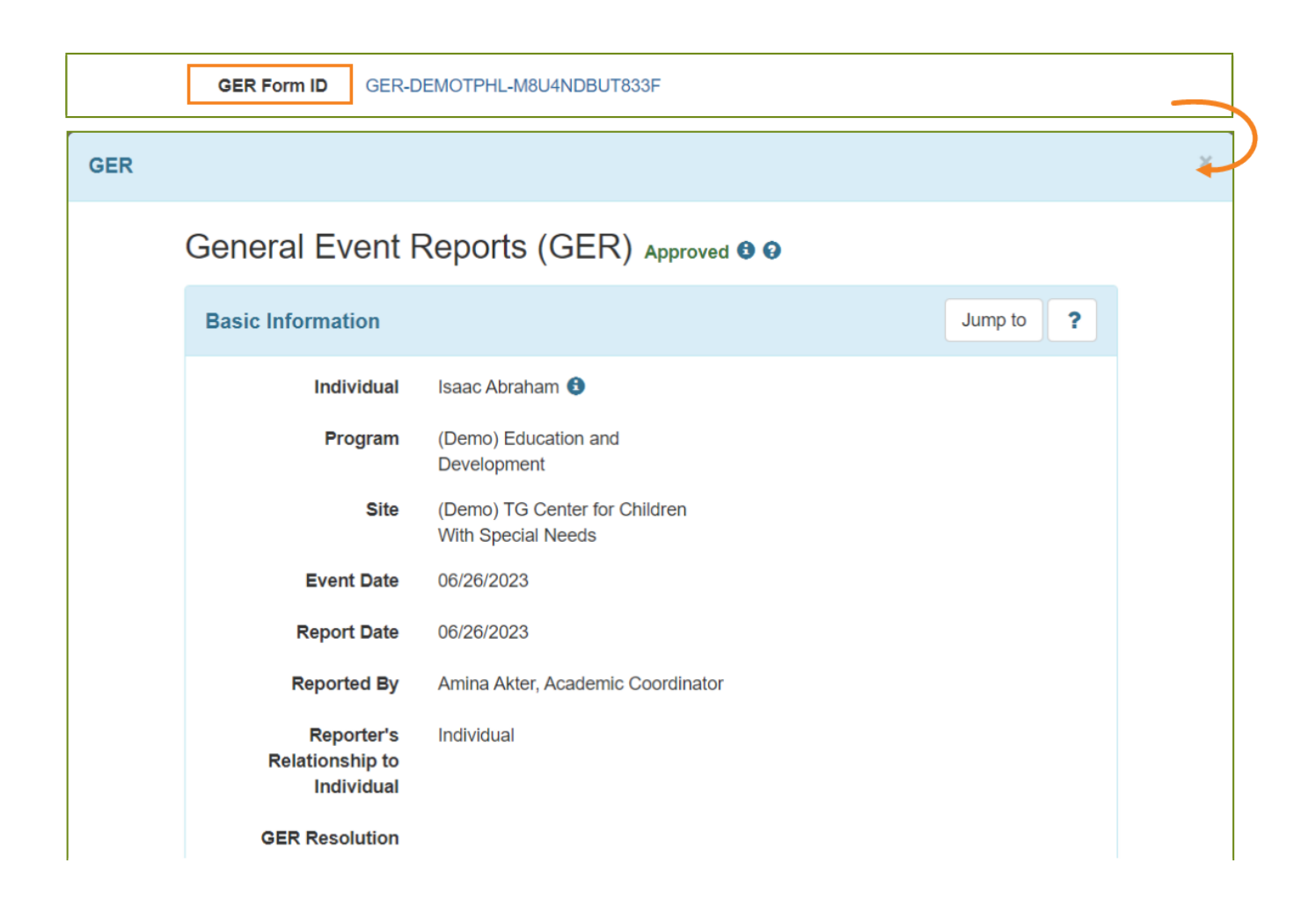

**IEI CO**Global

Person-Centered. Data-Driven.

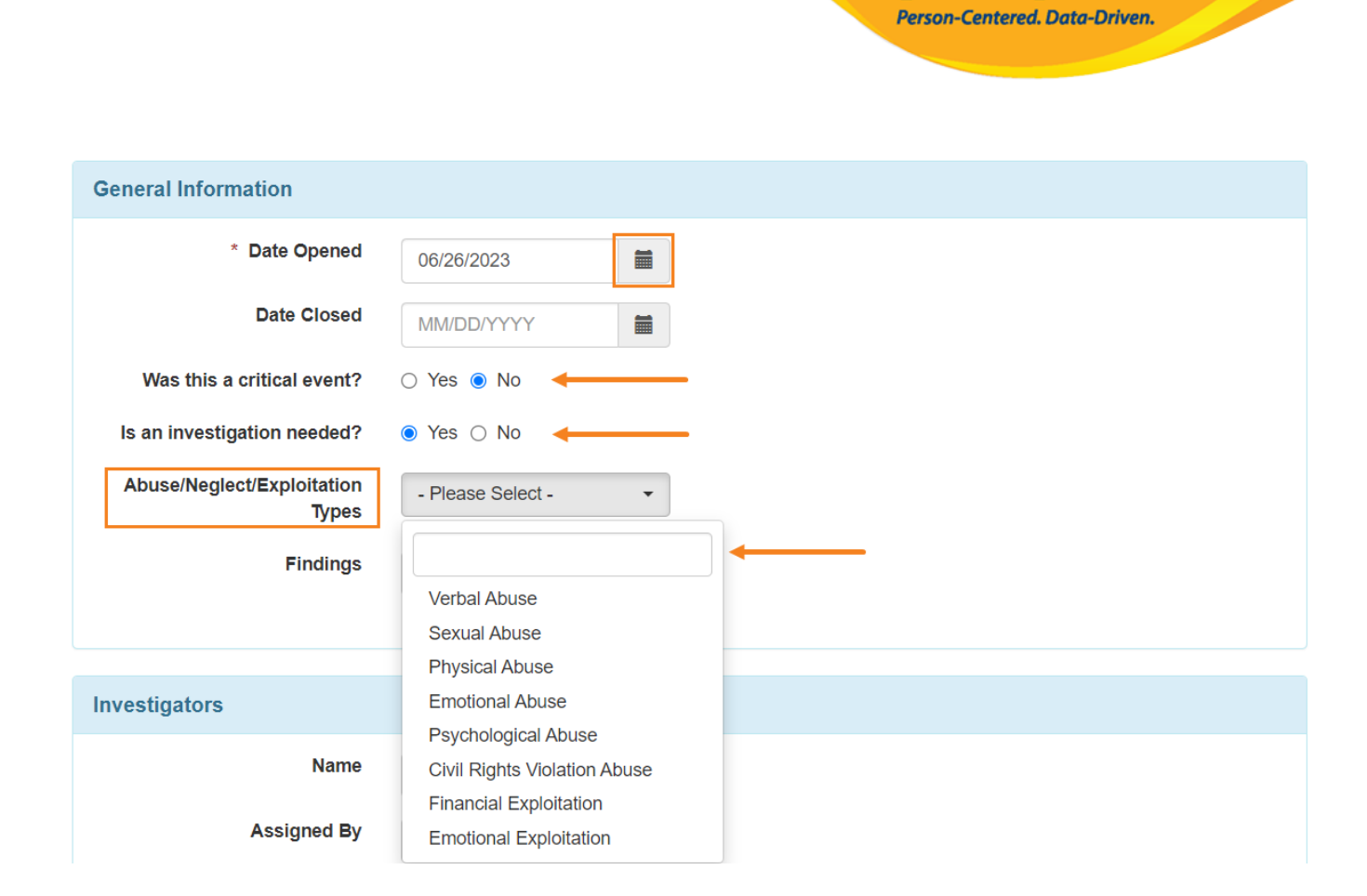

**herap** Global

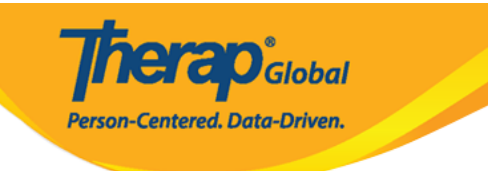

| Investigators |                                                |
|---------------|------------------------------------------------|
| > Name        | Afreen, Sonia / Assistant Te 🕶                 |
| Assigned By   | Akter, Amina / Academic C -                    |
| Assigned Date | 06/26/2023                                     |
| Comments      | Investigating details related to recent injury |
|               |                                                |
|               |                                                |
|               | About 2954 characters left                     |
|               | Add                                            |

| Investigator                       | Assigned By                          | Assigned<br>Date | Comments                                       | Action |
|------------------------------------|--------------------------------------|------------------|------------------------------------------------|--------|
| Sonia Afreen, Assistant<br>Teacher | Amina Akter, Academic<br>Coordinator | 06/26/2023       | Investigating details related to recent injury | Ŵ      |

|          | Follow-u     | р      |           | •        |             |       |        |   |   |            |
|----------|--------------|--------|-----------|----------|-------------|-------|--------|---|---|------------|
| Comments | B I          | U      | ≡ ≡       | ⊒ ≡      |             | 12pt  | $\sim$ | Ē | Ē | <b>ن</b> ک |
|          | • 50<br>• Fo | llowed | up with t | he nurse | who treated | Isaad | 5      |   |   |            |
|          |              |        |           |          |             |       |        |   |   |            |
|          |              |        |           |          |             |       |        |   |   |            |

Follow-up by Amina Akter, Academic Coordinator on 06/26/2023 05:49 PM

<u>ا</u>

**Therap**<sup>®</sup>Global Person-Centered, Data-Driven.

- $\circ~$  Scheduled questioning session with our staff members
- $\circ\;$  Followed up with the nurse who treated Isaac

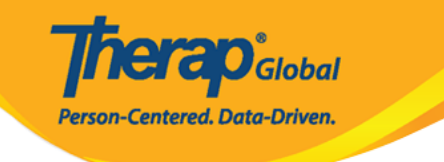

| Involved Persons |                                                                               |
|------------------|-------------------------------------------------------------------------------|
| Name             | Rahman, Imran / Academic 🕶                                                    |
| Involvement Type | Witness ~                                                                     |
| Comments         | He witnessed the injury and provided the information on what he had observed. |
|                  | About 2923 characters left                                                    |

**Resolution Summary** Narrative B *I* ⊻ **₩ ₩ ₩ ₩** S ∂ 12pt ⊒ ,⊒  $\sim$ It seems that this was an accident that happened when the person was playing in the field after speaking to several witnesses who were there at the time of the injury. According to all reports, staffs appeared to have taken the appropriate steps to help Isaac after his injuries. Notes **F F F F F** i≡ ¦≡ 三 **€** ∂ В Ι U 12pt  $\equiv$ There was no indication abuse, neglect and exploitation Ρ Staff Actions Ū := 1 = **€** ∂ В Ι F 7 7 8 12pt ē 2  $\sim$ · Staffs were present and observed the situation when it occurred and intervened immediately. • Staffs were trained in First Aid and provided the appropriate care at the time of injury. UL » LI

**TETAO**Global

Person-Centered. Data-Driven.

# 

Therap Global Person-Centered, Data-Driven.

| Recommendations      |                                                                                                    |
|----------------------|----------------------------------------------------------------------------------------------------|
| Recommended By       | Rahman, Imran / Academic 🗸                                                                                                    |
| Date Recommended     | 06/26/2023                                                                                                    |
| > Person Responsible | Akter, Amina / Academic C -                                                                                                    |
| Date Completed       | MM/DD/YYYY 🗃                                                                                                    |
| > Recommendations    | <ul> <li>Continue to ensure that staffs has the proper First Aid Training</li> <li>Continue to focus on increasing and maintaining field safety to ensure a suitable playing environment</li> <li>Continue to supervise and monitor individuals closely and remind and redirect them regarding safety precautions as needed</li> </ul> |
|                      | About 2704 characters left                                                                                                    |
|                      | Add                                                                                                    |

| Recommended By                                             | Status     | Person<br>Responsible                   | Date<br>Completed | Recommendations                                                                                                    | Action |
|------------------------------------------------------------|------------|-----------------------------------------|-------------------|----------------------------------------------------------------------------------------------------|--------|
| Imran Rahman,<br>Academic Coordinator-<br>IE on 06/26/2023 | Incomplete | Amina Akter,<br>Academic<br>Coordinator |                   | <ul> <li>Continue to ensure that staffs has the proper First Aid Training</li> <li>Continue to focus on increasing and maintaining field safety to ensure a suitable playing environment</li> <li>Continue to supervise and monitor individuals closely and remind and redirect them regarding safety precautions as needed</li> </ul> |        |

# **10.** <u>100</u> <u>100</u>

**herap**<sup>Global</sup>

Person-Centered. Data-Driven.

| Supporting Documents                                       |                                                                |                 |            |                                      |                      |  |  |  |  |  |
|------------------------------------------------------------|----------------------------------------------------------------|-----------------|------------|--------------------------------------|----------------------|--|--|--|--|--|
| The total size of all attachments cannot exceed 10 MB      |                                                                |                 |            |                                      |                      |  |  |  |  |  |
| File Name 🖕 Description Size 🔶 Date 🔺 Attached By 🔶 Action |                                                                |                 |            |                                      |                      |  |  |  |  |  |
| Isaac Injury.png                                           |                                                                | 628.42 KB       | 06/26/2023 | Amina Akter, Academic<br>Coordinator | Download  <br>Remove |  |  |  |  |  |
| Total uploaded <b>628.42</b><br>Add File Scan F            | Total uploaded 628.42 KB and remaining 9.39 MB       Add File  |                 |            |                                      |                      |  |  |  |  |  |
| Comments                                                   |                                                                |                 |            |                                      |                      |  |  |  |  |  |
| C                                                          | Comments The resolution will be closed after the final review. |                 |            |                                      |                      |  |  |  |  |  |
|                                                            |                                                                |                 |            |                                      |                      |  |  |  |  |  |
|                                                            | About 2947                                                     | characters left |            |                                      |                      |  |  |  |  |  |
|                                                            | Add                                                            |                 |            |                                      |                      |  |  |  |  |  |

# $\cdot \texttt{OOOOOOO} \texttt{OOOO} \texttt{OOO} \texttt{OOOO} \texttt{OOO} \texttt{OOOO} \texttt{OOO} \texttt{OOOO} \texttt{OOO} \texttt{OOO} \texttt{OOO} \texttt{OOO} \texttt{OOO} \texttt{OOO} \texttt{OOO} \texttt{OOO} \texttt{OO$

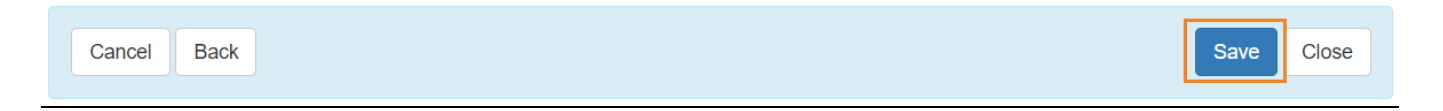

# • 0000 000 000 000 •

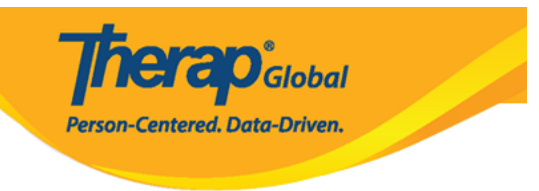

The form GERR-DEMOTPHL-M8U4NDBXS833X has been successfully saved